# Open Broadcast Software(OBS) Anleitung

Autor/in:

Ziel: OBS ist eine Open Source (kostenlose) Software für die Erstellung von Bildschirmaufnahmen mit Ton

## 1. Installation

https://obsproject.com/download

BLC

### 2. Vorbereitung

1

2

3

4

Standard OBS Fenster: 🚱 OBS 24.0.3 (64-bit, windows) - Profil: Unbenannt - Szenen: Unbenannt  $\times$ Bearbeiten Ansicht (V) Profil Szenensammlung Werkzeuge (T) Hilfe 1 2 3 Audio - Mixe Ċ ð -55 140 124 144 146 1.04  $\mathbf{I}$ ] (<sup>3</sup>) - O ť REC: 00:00 Szenen – enthält die Einstellung von den Eingabegeräten für Szenarios (Webcam, Folien, Bildschirm,...). Für die Bildschirmaufnahme mit Ton genügt die Standardeinstellung.

Quellen - Hier müssen Sie die Eingabe-Quelle (.ppt, etc.) einstellen und hinzufügen.

Audio-Mixer – Kleiner Monitor, um die Mikrofonstärke zu testen.

Szenenübergänge – Animation, die zwischen 2 verschiedene Szenen durchgeführt wird.

Fachhochschule Graubünden Scola auta spezialisada dal Grischun Scuola universitaria professionale dei Grigioni University of Applied Sciences of the Grisons Titel: Open Broadcast Software(OBS) Anleitung Ausgabestelle: Wählen Sie ein Element aus. Geltungsbereich: Wählen Sie ein Element aus.

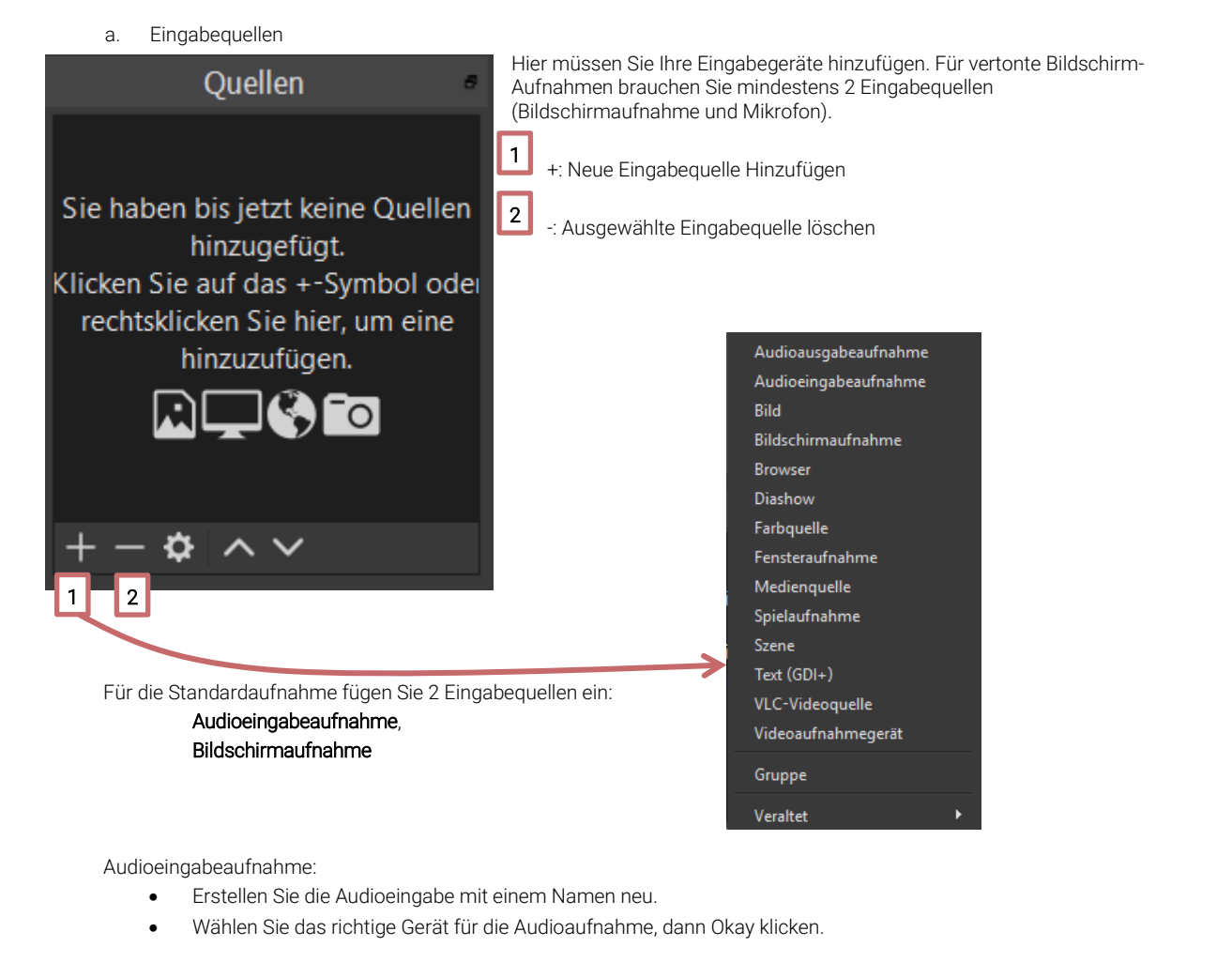

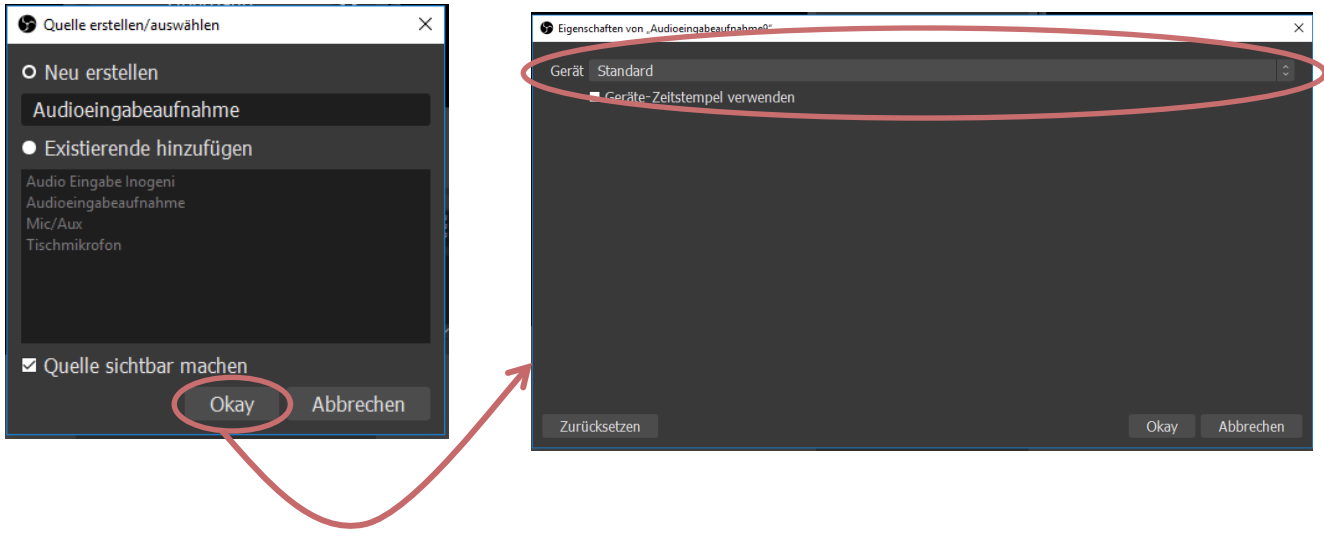

Bildschirmaufnahme:

- Erstellen Sie die Bildschirmaufnahme mit einem Namen neu
  - Wählen Sie den Bildschirm, der aufgenommen wird. Zum Speichern klicken Sie den Button «Okay»

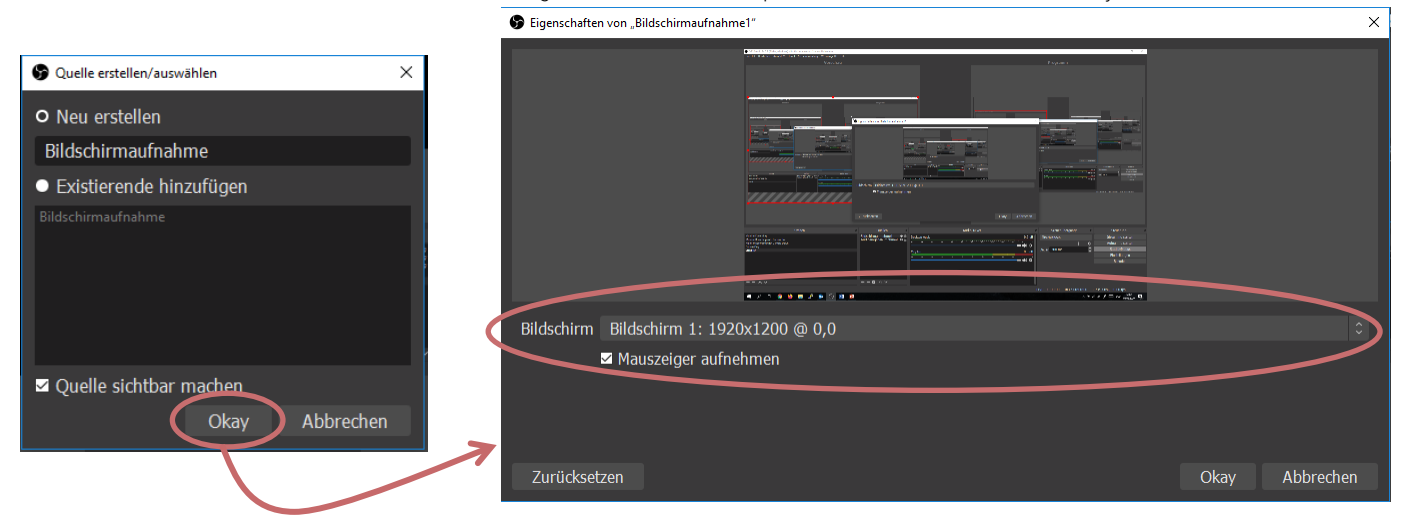

Stellen Sie sicher, dass die beiden Quelleneingaben aktiv sind (Augensymbole ohne Strich).

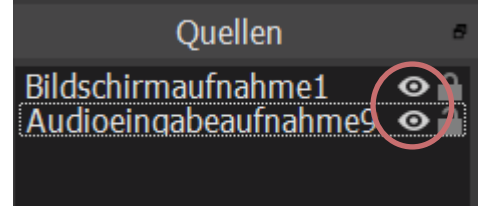

## 3. Aufnahme

Für die Aufnahme ist das Steuerungspanel unten rechts wichtig.

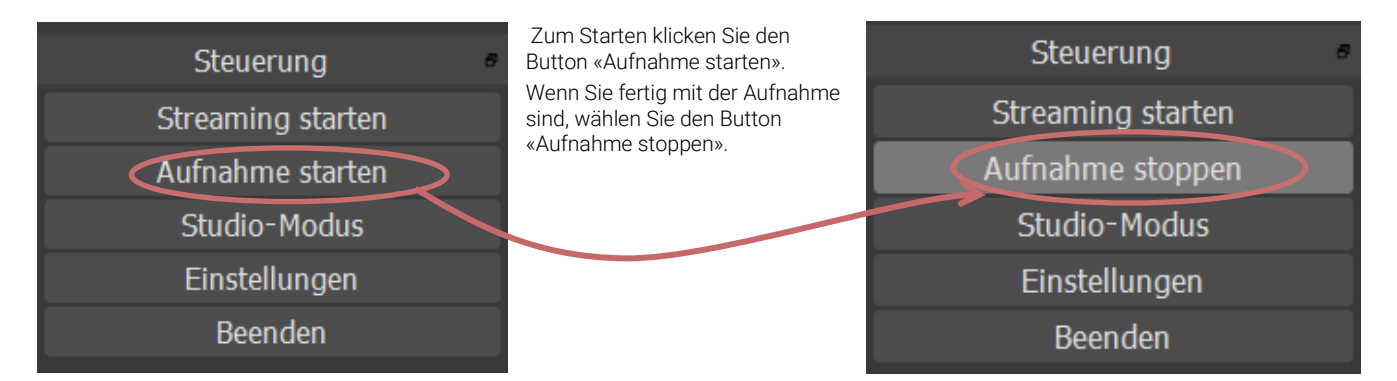

#### 4. Videoresultat

Das Videoresultat finden Sie standardmässig in Ihrem Video-Ordner Ihres PCs.

Wenn Sie Probleme oder Schwierigkeiten mit der OBS haben, bitte wenden Sie sich an **moodle@fhgr.ch** Sie können auch mehrere Anleitung über OBS hier finden : **obsproject.com/wiki/**